## **EXAMPLE** SMOK

## Steps when changing the course of the Mercedes W204, W212:

1. Select the options Mercedes> DashBoard-> Dash W204 (and W212 Dash).

2. We use the Write Km options, then choose the option Install withot Can Filter Module, type in a given course.

After this operation on the meter, we have given the state of kilometers.

3. In order to prevent the unauthorized reading orginalneg status km from EZS go to the reprogramming option CMD:

4. In the case of Mercedes W204 (C-Class) Select Mercedes> CMD-W204 CMD 2007 HCS12X, tereaz trying to read EEPROM.

If you get a security error acces to say that we have a newer type CMD and choose options bCheck Mercedes> CMD-W204 CMD 2009 HCS12XEP.

In the case of Mercedes-Benz W212 (E Class) always choose the option Mercedes> CMD-W204 CMD 2009 HCS12XEP.

Now, press the key block Synchro EZS and wait until the program exits. He reads our original EEPROM and Flash automatically creates a backup.

then modified software will load.

5. After this act, we can again choose Options DashBoard and press Assyt manager. Read Teras we Assyst and we can read the current status of inspections.

With this type of clock, we can press the Assyst and then he or she write the whole story waveforms will be erased.

At the moment there is no possibility Eduycji these entries.

END.